## HOW IT WORKS

## التسجيل كمنشأة تدريب

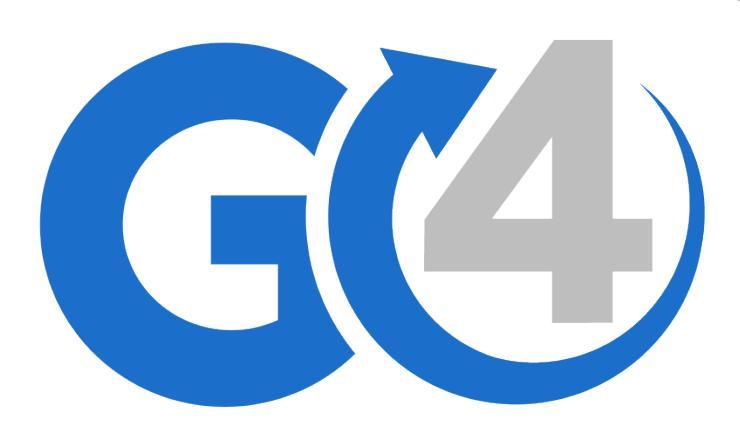

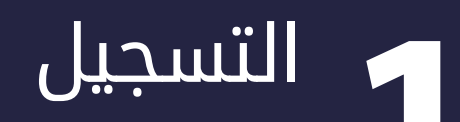

- إذهب الى صفحة التسجيل في موقعنا
   على الرابط التالي
   https://go4course.com/ar/account/register
  - اختار الخيار أ، تسجيل كمنشأة تدريب

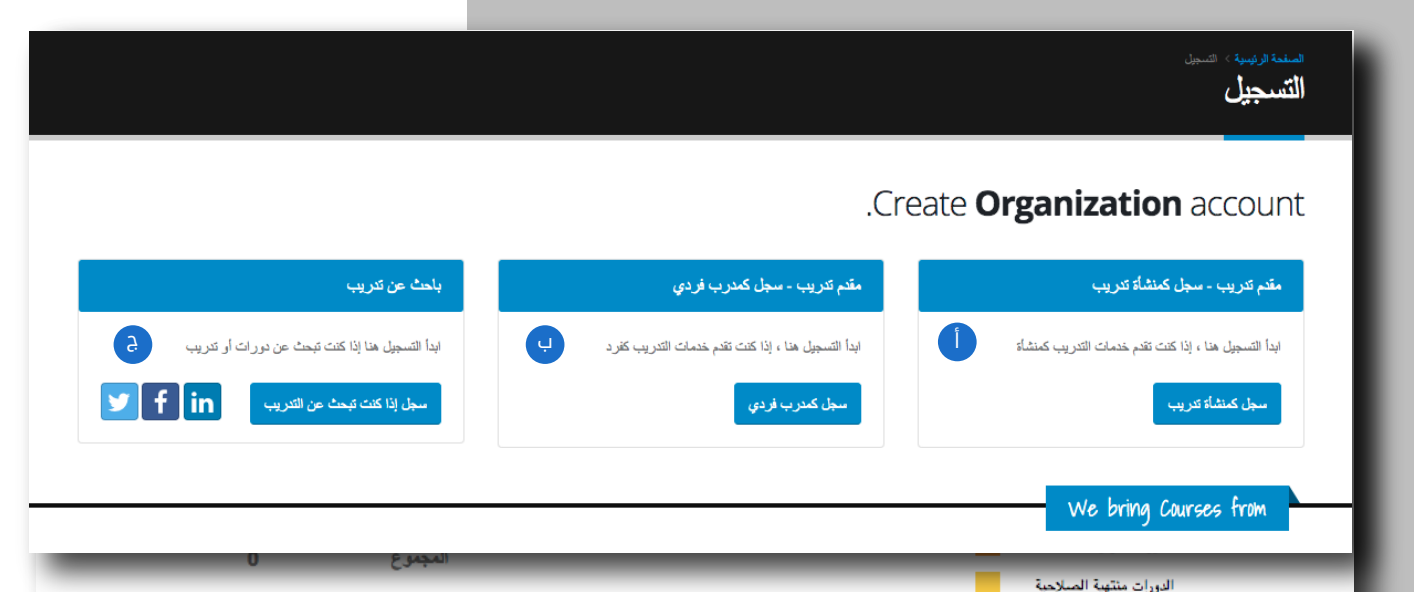

بمجرد اختيارك لخيار ابدأ كمنشأة تدريبية سوف تظهر صفحة التسجيل كما في الصفحة التالية

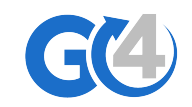

## 🥌 اضافة بيانات المنشأة الأساسية

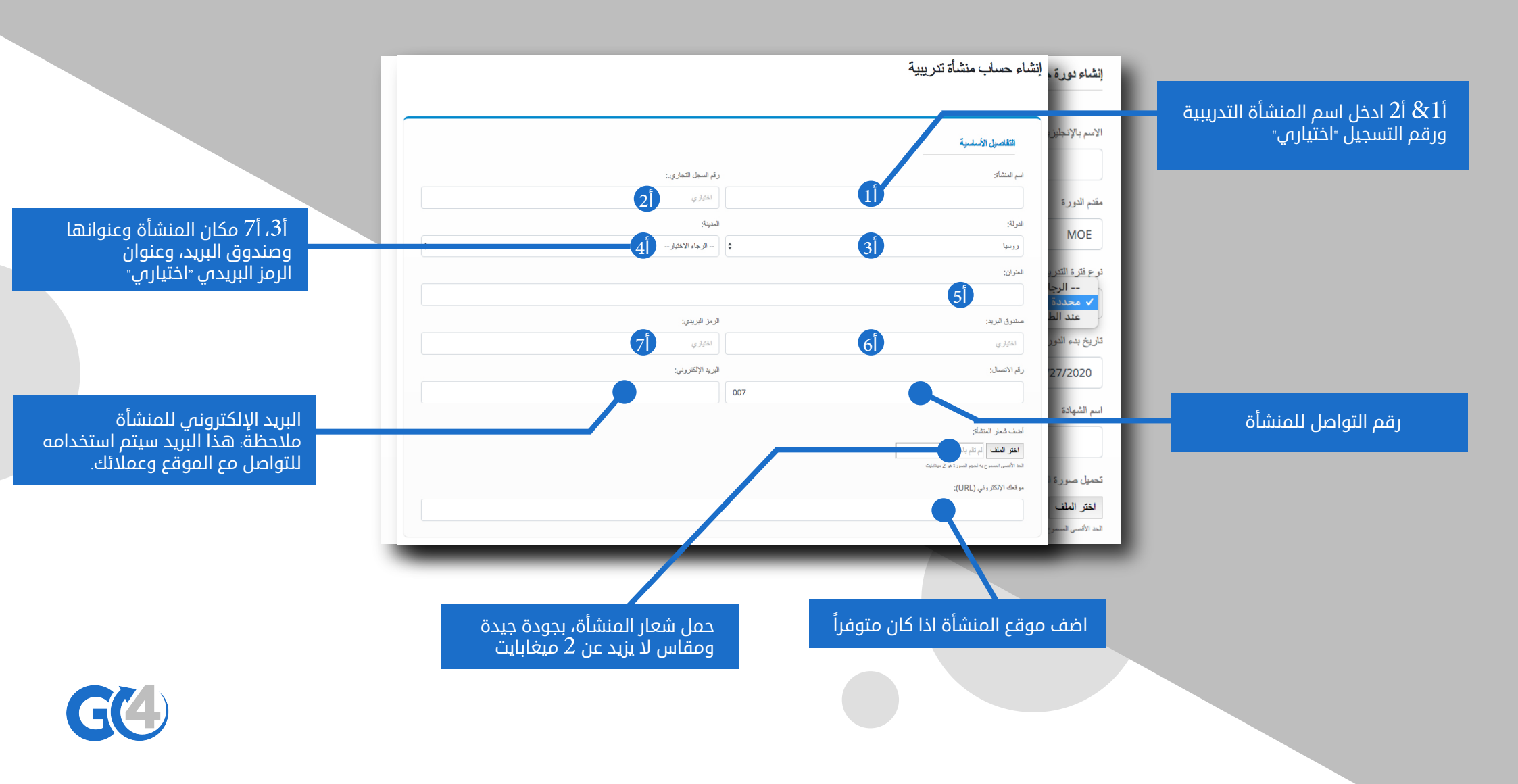

## اضافة بيانات الإعتماد الأكاديمي ك للمنشأة ومجالات التدريب

في هذا القسم: أدخل البيانات الخاصة بالإعتماد التدريبي لمنشأتك على سبيل المثال اذا كان لدى منشأتك شهادة الجودة العالمية ISO، يجب عليك اضافتها واضافة سنة الاعتماد، علماً أن شهادات الإعتماد تعطي مزيد من الثقة لعملائك بمنشأتك.

|                                 |                                                                                              |                                                                                                    |                                                                                                 | الإعتدان                                                                                                    |
|---------------------------------|----------------------------------------------------------------------------------------------|----------------------------------------------------------------------------------------------------|-------------------------------------------------------------------------------------------------|----------------------------------------------------------------------------------------------------|
|                                 |                                                                                              | سنة الإعتماد:                                                                                                    |                                                                                                 | جهة الإعتماد:                                                                                                    |
| <ul> <li>حف الاعتماد</li> </ul> | \$                                                                                           | الرجاء الاختيار                                                                                                    |                                                                                                 | مثال: ايزو, هينة تعليمية الخ                                                                                                    |
|                                 |                                                                                              |                                                                                                    |                                                                                                 |                                                                                                    |
| وأسافة إعتماد                   |                                                                                              |                                                                                                    |                                                                                                 |                                                                                                    |
|                                 |                                                                                              |                                                                                                    |                                                                                                 |                                                                                                    |
|                                 |                                                                                              |                                                                                                    |                                                                                                 |                                                                                                    |
|                                 |                                                                                              |                                                                                                    |                                                                                                 |                                                                                                    |
|                                 | ة دورات تدريبية في الموقع                                                                    | بية التي تقدمها لتكون متاحة عند إضافة                                                                                         | ف جميع المجالات التدريا                                                                         |                                                                                                    |
|                                 |                                                                                              |                                                                                                    |                                                                                                 |                                                                                                    |
|                                 | إنسانيات                                                                                     | ] الموضة و الجمال                                                                                                    | ] التسويق الرقمي                                                                                | مجادت المريب                                                                                                    |
|                                 | ] إنسانيات                                                                                   | الموضة و الجمال                                                                                                    | ] التسويق الرقمي                                                                                | مجادت المدريب                                                                                                    |
|                                 | <ul> <li>إنسانيات</li> <li>إنسانيات</li> <li>التصوير والمرئيات</li> </ul>                    | الموضة و الجمال الرياضيات و العلوم و المهندسة                                                                                 | <ul> <li>التسويق الرقمي</li> <li>الغات</li> </ul>                                               | مجدد المدريب معدما مدريب معدما معدما و النارة                                                                                                    |
|                                 | <ul> <li>إنسانيات</li> <li>التصوير والمرنيات</li> <li>علوم الاجتماع</li> </ul>               | <ul> <li>الموضة و الجمال</li> <li>الرياضيات والعلوم و الهندسة</li> <li>السياسة و الاقتصاد</li> </ul>                          | <ul> <li>التسويق الرقمي</li> <li>الغات</li> <li>تطوير الذات</li> </ul>                          | مجادت المدريب معدمات المدريب معدمات المدريب معدمات معدمات و تكنولوجيا معدمات و تكنولوجيا معدية محمية                                                   |
|                                 | <ul> <li>إنسانيات</li> <li>التصوير والمرئيات</li> <li>علوم الاجتماع</li> <li>أخرى</li> </ul> | <ul> <li>الموضة و الجمل</li> <li>الرياضيات والعلوم و الهندسة</li> <li>السياسة و الاقتصاد</li> <li>السيار و السياحة</li> </ul> | <ul> <li>التسويق الرقمي</li> <li>لغات</li> <li>علوير الذات</li> <li>التدريب والتعليم</li> </ul> | مجدود الملزيب معلمات و إدارة الملزيب معلمات و الدارة و إدارة الملزيب المعلمات و تكتولوجيا الملبي إلياقة ورعاية مسحية المحملة الرجمانية و سلاسل الإمداد |

في هذا القسم: ادخل جميع المجالات التي تقدمها منشأتك على سبيل المثال اذا كانت منشأتك توفر دورات إدارة المشاريع فأنت بحاجة لاختيار مجال تجارة وإدارة، واذا كانت منشأتك توفر شهادة الأيلتس فأنت بحاجة لاختيار مجال لغات.

ملاحظة: فقط المجالات التي تم اختيارها ستظهر عند انشائك لدورة تدريبية جديدة، لذلك قم باختيار جميع المجالات التدريبية المقدمة من قبل منشأتك.

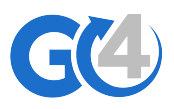

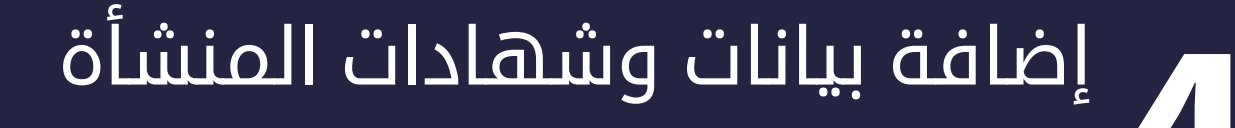

في هذا القسم: قم بإضافة وصف عن منشأتك بحد أقصى 2000 حرف على سبيل المثال: سنة التأسيس والمميزات التنافسية، والمجالات التدريبية المقدمة من قبل منشأتك

| J                                                          | - ×                                    | 8         | Х, <del>2</del> | Χ,      | <b>••</b> 14 | A        | •                     | 1                      | <b>.</b>      | •• <b>T</b> I    | × |     |                 |    |  |  |  |
|------------------------------------------------------------|----------------------------------------|-----------|-----------------|---------|--------------|----------|-----------------------|------------------------|---------------|------------------|---|-----|-----------------|----|--|--|--|
| كتب ملخصنا"                                                | ا" موجزا" ،                            | ىن منشأتك | ، لايتجارز 0    | 200 حرا |              |          |                       |                        |               |                  |   |     |                 |    |  |  |  |
|                                                            |                                        |           |                 |         |              |          |                       |                        |               |                  |   |     |                 |    |  |  |  |
|                                                            |                                        |           |                 |         |              |          |                       |                        |               |                  |   |     |                 |    |  |  |  |
|                                                            |                                        |           |                 |         |              |          |                       |                        | 1             |                  |   |     |                 |    |  |  |  |
| ، 2000 حرف                                                 | ف متبقي                                |           |                 |         |              |          |                       |                        |               |                  |   |     |                 |    |  |  |  |
| مطومات الت                                                 | التسجيل                                |           |                 |         |              |          |                       |                        |               |                  |   |     |                 |    |  |  |  |
| مطومات الة                                                 | التسجيل                                |           |                 |         |              |          | _                     |                        |               |                  |   |     |                 |    |  |  |  |
| <b>مطومات الدّ</b><br>المستخدم:                            | التسجيل                                |           |                 |         |              | ĸ        | له المرو              | :.                     |               |                  |   | 513 | د كلمة المرور:  | :. |  |  |  |
| <b>مطومات الدّ</b><br>ملتخدم:                              | التسجيل                                |           |                 |         |              | <u>к</u> | 4 المرو               | :.                     |               |                  |   | sts | د كلمة المرور:  | .: |  |  |  |
| <b>مطومات الدّ</b><br>المنتخم:                             | التسجيل                                |           |                 |         |              | K        | له المر و<br>ان تتكون | . :<br>فمة المرور من : | رف على الألل  | روف وأرقام مغالط |   | sis | د كلمة المرور : | C: |  |  |  |
| <b>مطومات الآ</b><br>بالمستخدم:<br>أنا أوافق على           | التسجيل<br>الد الأحكام و               | الشروط ه  | ie.com 2        | 94Cours | Ge           | K        | له المرو<br>ان تتون   | . :<br>قمة المرور من : | يرف على الألل | روف وأرقام مقاط  |   | sts | د كلمة المرور : | ະນ |  |  |  |
| <b>مطومات الدّ</b><br>المستخدم:<br>أنا أوافق على           | ال <b>تسجيل</b><br>التابيجيل           | الشروط ه  | نe.com          | o4Cours | Ge           | <u>к</u> | له المر و<br>ان تتون  | _:<br>المة المرور من : | يرف على الألل | روف وأرقام مقالط |   | st: | د كلمة المررر : | C  |  |  |  |
| <b>مطومات الآ</b><br>ب المستخدم:<br>أنا أوافق على<br>تقتيم | ال <b>تسجيل</b><br>الديون<br>الأحكام و | الشر وط ه | se.com 2        | 94Cours | Ge           | к<br>К   | له المر و<br>ان تتون  | ے:<br>فلمة المرور من ا | رف على الأقل  | روف وأرقام مغالط |   | sts | د کلمة المرور : | Ð  |  |  |  |

في هذا القسم: قم باختيار اسم مستخدم لمنشأتك وليكن سهل للتذكر وقم بإضافة كلمة مرور مكونة من حروف وأرقام كلما كانت اكثر صعوبة كلما كانت أكثر أماناً، وفي النهاية يجب ان تقوم بالموافقة على الأحكام والشروط الخاصة بالموقع والضغط على زر تقديم

> ملاحظة: بعد تقديم الطلب يجب ان يصلك ايميل تفعيل، وبمجرد تفعيلك للإيميل تستطيع الوصول لجميع ميزات حسابك

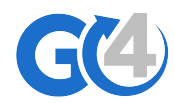